You can use the following steps to configure a VLAN with RocketLinx managed switches.

- Create a VLAN
- Add a port as a member of a VLAN (Page 3)
- Configuring VLAN ports (Page 4)
- Removing a VLAN (Page 5)
- <u>Note</u>: Although the images in this document illustrate an ES7510-XT, this procedure is the same on all RocketLinx managed switches.

# **Creating a VLAN**

Use the following steps to create a VLAN.

1. Open your web browser, login, and access the VLAN Configuration page.

| ROCKETLINX                                                       | S7510-XT                                                                                                    |     |
|------------------------------------------------------------------|----------------------------------------------------------------------------------------------------|-----|
| COMTROL'                                                         |                                                                                                    |     |
| □ ES7510-XT<br>- □ System                                        | VLAN Configuration                                                                                             |     |
| <ul> <li></li></ul>                                              | Management VLAN ID 1                                                                                           |     |
| Can Set Configuration                                            |                                                                                                    |     |
| VLAN Port Configuration                                          | VLAN ID Name                                                                                                   |     |
| Private VLAN     Traffic Prioritization     Multicast Filtering  | Add                                                                                                    |     |
|                                                                  | Static VLAN Configuration                                                                                      |     |
| ← ☐ Security<br>← ☐ Warning                                      | VLAN ID         Name         1         2         3         4         5         6         7         8         9 | 10  |
| <ul> <li>Monitor and Diag</li> <li>Device Front Panel</li> </ul> | 1 VLAN1 U U U U U U U U                                                                                        | U ^ |
| - Save                                                           |                                                                                                    |     |
|                                                                  |                                                                                                    |     |
|                                                                  |                                                                                                    |     |
|                                                                  |                                                                                                    |     |
|                                                                  |                                                                                                    | -   |
|                                                                  | Apply Remove Reload                                                                                            |     |

ROCKETLINX ES7510-XT

- 2. Under the **Static VLAN** section:
  - a. Enter the desired VLAN ID (1-4094).
  - b. Enter the VLAN Name, which is a string that cannot include spaces. If you do not enter a VLAN name, a VLAN name is assigned, for example, VLAN2.
  - c. Click Add.

The new VLAN appears in the **Static VLAN** section after clicking the **Add** button as highlighted in the next image.

COMTROL' 📑 ES7510-XT VLAN Configuration System 🔶 📑 Basic Setting Management VLAN ID 1 - 📑 Port Configuration 🗝 📑 Power over Ethernet Apply - 🗂 Network Redundancy - 📑 VLAN VLAN Port Configuration Static VLAN VLAN Configuratio VLAN ID Name GVRP Configuration Quad\_2 🗋 VLAN Table 🗝 📑 Private VLAN Add 🕶 🗂 Traffic Prioritization - 🗂 Multicast Filtering Static VLAN Configuration - C Security 1 2 3 4 5 6 7 8 9 10 VLAN ID Name - C Warning - 🗂 Monitor and Diag VLAN1 U U U U U U U U U 1 Device Front Panel Save Logout

Remove

Reload

Apply

 Click the Apply button in the Static VLAN Configuration section to apply changes. Make sure you Save the changes before exiting the web page if you want a permanent change.

| ES7510-XT   System   Basic Setting   Pott Configuration   Network Redundancy   VLAN Port Configuration   VLAN Configuration   VLAN Configuration   VLAN Configuration   VLAN Configuration   VLAN Table   Private VLAN   Private VLAN   Multicast Filtering   SNMP   Security   Monitor and Diag   Device Front Panel   Save   Logout                                                                                                    | <b>ROCKET</b> <i>LINX</i>                                                                                                    | ES7510-2  | ХT           |      |       |   |   |    |   |   |   |   |    |   |
|----------------------------------------------------------------------------------------------------|----------------------------------------------------------------------------------------------------|-----------|--------------|------|-------|---|---|----|---|---|---|---|----|---|
| ES7510-XT VLAN Configuration   System Basic Setting   Port Configuration Management VLAN ID   Power over Ethernet Apply   Network Redundancy VLAN   VLAN VLAN Toonfiguration   VLAN Configuration Static VLAN   VLAN Table VLAN Table   VLAN Table Add   Multicast Filtering Static VLAN Configuration   Static VLAN Configuration VLAN ID   Multicast Filtering Static VLAN Configuration   Monitor and Diag 1   Device Front Panel 2   Save 3   Logout VLAN3                                                                                                    | COMTROL'                                                                                                    |           |              |      |       |   |   |    |   |   |   |   |    |   |
| Basic Setting   Port Configuration   Power over Ethernet   Network Redundancy   VLAN   VLAN Port Configuration   VLAN Configuration   VLAN Configuration   VLAN Table   VLAN Table   Multicast Filtering   Static VLAN Configuration   Multicast Filtering   Security   Warning   Monitor and Diag   Device Front Panel   Save   Logout                                                                                                    | ES7510-XT                                                                                                    | VLAN Co   | onfiguration | ı    |       |   |   |    |   |   |   |   |    |   |
| Prover over over over over over over over                                                                                                    | Basic Setting     Ort Configuration                                                                                                    | Managen   | nent VLAN ID | 1    |       |   |   |    |   |   |   |   |    |   |
| VLAN Port Configuration   VLAN Configuration   VLAN Configuration   VLAN Table   Private VLAN   Traffic Prioritization   Multicast Filtering   SNMP   Security   Warning   Outro and Diag   Device Front Panel   Save   Logout     VLAN ID     Nume   VLAN ID     Nume     VLAN ID     Nume   Quad_2   VLAN3     VLAN ID     VIAN ID     VIAN ID <t< td=""><td>Control of the second and a second and a second and</td><td>Apply</td><td></td><td></td><td></td><td></td><td></td><td></td><td></td><td></td><td></td><td></td><td></td><td></td></t<> | Control of the second and a second and a second and | Apply     |              |      |       |   |   |    |   |   |   |   |    |   |
| VLAN Configuration         GVRP Configuration         VLAN Table         Traffic Prioritization         Multicast Filtering         Security         Warning         Monitor and Diag         Device Front Panel         Save         Logout                                                                                                    | VLAN Port Configuration                                                                                                    | Static VL | AN           |      |       |   |   |    |   |   |   |   |    |   |
| CHAN Hole Private VLAN Traffic Prioritization Multicast Filtering ShMP Security Warning Monitor and Diag Device Front Panel Save Logout Add Add Add Add Output to the prioritization Static VLAN Configuration ULAN ID Name 1 2 3 VLAN 1 U U<                                                                                                    | VLAN Configuration     GVRP Configuration                                                                                                    | VLAN ID   | Name         |      |       |   |   |    |   |   |   |   |    |   |
| Multicast Filtering       SNMP         SNMP       Security         Warning       VLAN ID       Name       1       2       3       4       5       6       7       8       9       10         Monitor and Diag       1       VLAN ID       Name       1       2       3       4       5       6       7       8       9       10         Device Front Panel       2       Quad_2       -       -       -       -       -       -       -       -       -       -       -       -       -       -       -       -       -       -       -       -       -       -       -       -       -       -       -       -       -       -       -       -       -       -       -       -       -       -       -       -       -       -       -       -       -       -       -       -       -       -       -       -       -       -       -       -       -       -       -       -       -       -       -       -       -       -       -       -       -       -       -       -       -       -       -                                                                                                    | Traffic Prioritization                                                                                                    | Add       |              |      |       |   |   |    |   |   |   |   |    |   |
| VLAN ID       Name       1       2       3       4       5       6       7       8       9       10         Monitor and Diag       1       VLAN ID       U       U                                                                                                    | Gine Multicast Filtering     Gine SNMP                                                                                                    | Static VL | AN Configura | tior | 1     |   |   |    |   |   |   |   |    |   |
| ← ☐ Monitor and Diag       1       VLAN1       U       U<                                                                                                    | <ul> <li>Getainty</li> <li>Warning</li> </ul>                                                                                                    | VLAN ID   | Name         | 1    | 2     | 3 | 4 | 5  | 6 | 7 | 8 | 9 | 10 |   |
| □ Device Front Panel     2     Quad_2     -     -     -     -     -     -     -     -     -     -     -     -     -     -     -     -     -     -     -     -     -     -     -     -     -     -     -     -     -     -     -     -     -     -     -     -     -     -     -     -     -     -     -     -     -     -     -     -     -     -     -     -     -     -     -     -     -     -     -     -     -     -     -     -     -     -     -     -     -     -     -     -     -     -     -     -     -     -     -     -     -     -     -     -     -     -     -     -     -     -     -     -     -     -     -     -     -     -     -     -     -     -     -     -     -     -     -     -     -     -     -     -     -     -     -     -     -     -     -     -     -     -     -     -     -     -     -     -     -     -     -                                                                                                    | 🕶 🚍 Monitor and Diag                                                                                                    | 1         | VLAN1        | U    | U     | U | U | υι | J | U | U | U | U  | - |
| 3 VLAN3                                                                                                    | Device Front Panel                                                                                                    | 2         | Quad_2       |      |       | - | [ |    |   | - | - |   |    |   |
|                                                                                                    | Save                                                                                                    | 3         | VLAN3        |      |       | - |   |    | - |   |   |   |    |   |
| Apply Remove Reload                                                                                                    |                                                                                                    | Apply     | Remove       | F    | teloa | d | ] |    |   |   |   |   | -  | • |

4. To add ports to the new VLANs, go to the next procedure.

# Adding a Port as a Member to a VLAN

The Static VLAN Configuration table lists each VLAN with a drop-down box for each port on the switch.

Each drop-down box has the options of **U** for untagged, **T** for tagged, and a dashed line that denotes the port is not a member of that VLAN.

Static VLAN Configuration

- <u>Untagged ports</u> do not attach VLAN tags to packets. Packets tagged for a particular VLAN are forwarded to all ports that are untagged members of that VLAN. Therefore any ports that are connected to devices that are not VLAN aware (almost all devices with the exception of networking devices such as switches and access points).
- <u>Tagged ports</u> attach VLAN tags to packets. Tagged packets are forwarded to other VLAN aware devices (for example, switches). Switches that received tagged packets for a VLAN forward those packets to any of its ports that are untagged members of that VLAN.

Use this procedure to add a port to a VLAN.

- 1. If you have not done so, navigate to the VLAN Configuration page.
- To add an <u>untagged</u> port to a VLAN set the drop-down box for that port and VLAN to U. The following image shows Port 1 being added as an untagged port to the VLAN named *Quad\_2*.
- 3. Click the **Apply** button or optionally configure additional ports before clicking the **Apply** button.

| VLAN ID | Name   | 1 | 2    | 3  | 4 | 5 | 6 | 7 | 8 | 9 | 10 |   |
|---------|--------|---|------|----|---|---|---|---|---|---|----|---|
| 1       | VLAN1  | U | Γ    | U  | U | U | U | U | U | U | U  | 1 |
| 2       | Quad_2 | - | l-   |    |   |   |   |   |   |   |    |   |
| 3       | VLAN3  |   | F    | -  |   | - |   | - | - | - | -  |   |
|         |        | Ę | /    |    |   |   |   |   |   |   |    | • |
| Apply   | Remove | F | Relo | ad |   |   |   |   |   |   |    |   |

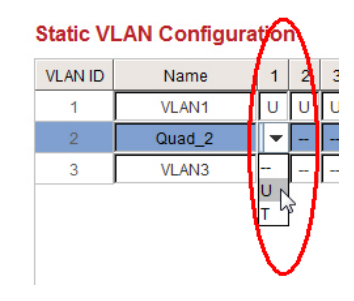

| ROCKETLINX                                                                                                    | S7510-    | XT           |      |       |    |   |   |   |   |   |   |    |   |
|----------------------------------------------------------------------------------------------------|-----------|--------------|------|-------|----|---|---|---|---|---|---|----|---|
| COMTROL'                                                                                                    |           |              |      |       |    |   |   |   |   |   |   |    |   |
| ES7510-XT<br>- D System                                                                                                    | VLAN C    | onfiguratior | ı    |       |    |   |   |   |   |   |   |    |   |
| Gasic Setting     Gasic Setting     Gasic S | Manage    | ment VLAN ID | ŀ    | 1     |    | ] |   |   |   |   |   |    |   |
| Network Redundancy     VLAN     Over Configuration                                                                                                    | Static VL | .AN          |      |       |    |   |   |   |   |   |   |    |   |
| VLAN Configuration     GVRP Configuration     VLAN Table                                                                                                    | VLAN ID   | Name         |      |       |    |   |   |   |   |   |   |    |   |
| Private VLAN     Traffic Prioritization     Multicast Filtering                                                                                                    | Add       |              |      |       |    |   |   |   |   |   |   |    |   |
|                                                                                                    | Static VL | AN Configura | tior | 1     |    |   |   |   |   |   |   |    |   |
| • C Security                                                                                                    | VLAN ID   | Name         | 1    | 2     | 3  | 4 | 5 | 6 | 7 | 8 | 9 | 10 |   |
| 🗠 🚍 Monitor and Diag                                                                                                    | 1         | VLAN1        | U    | U     | U  | U | U | U | U | U | U | U  | 4 |
| Device Front Panel                                                                                                    | 2         | Quad_2       | U    |       |    |   |   |   |   |   |   |    |   |
|                                                                                                    | 3         | VLAN3        |      |       |    |   |   |   |   |   |   |    |   |
|                                                                                                    |           |              |      |       |    | _ |   |   |   |   |   |    |   |
| (                                                                                                    | Aroly     | Remove       | F    | Reloa | ad |   |   |   |   |   |   |    |   |

- 4. To add a <u>tagged</u> port to a VLAN set the drop-down box for that port VLAN to **T**. The following image shows Port 2 being added as a tagged port to a VLAN named *Quad\_2*.
- 5. Click the **Apply** button or optionally configure additional ports

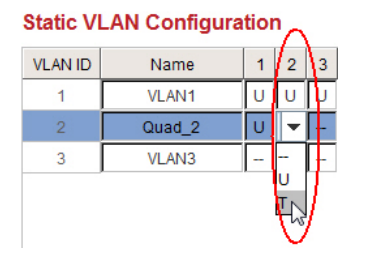

and

before clicking the **Apply** button.

| COMTROL'                                                                                                    | /                                                    |                                           |            |   |   |   |   |   |   |   |   |    |   |
|----------------------------------------------------------------------------------------------------|------------------------------------------------------|-------------------------------------------|------------|---|---|---|---|---|---|---|---|----|---|
| ES7510-XT  System  Port Configuration  Power over Ethernet  Network Redundancy  VLAN  VLAN VLAN Port Configuration  VLAN Configuration  VLAN Table  Private VLAN | VLAN Co<br>Managem<br>Apply<br>Static VLA<br>VLAN ID | nfiguration<br>eent VLAN ID<br>AN<br>Name | 1          | 1 |   | ] |   |   |   |   |   |    |   |
| Traffic Prioritization  Multicast Filtering                                                                                                    | Statio VII                                           |                                           | <b>4</b> 1 | _ |   |   |   |   |   |   |   |    |   |
| ► 🗂 Security                                                                                                    | Static VL/                                           | AN Configura                              | uor        |   |   |   |   |   |   |   |   | _  | _ |
| ≻ 🗂 Warning                                                                                                    | VLAN ID                                              | Name                                      | 1          | 2 | 3 | 4 | 5 | 6 | 7 | 8 | 9 | 10 |   |
| 🛏 📑 Monitor and Diag                                                                                                    | 1                                                    | VLAN1                                     | U          | U | U | U | U | U | U | U | U | U  | - |
| Device Front Panel                                                                                                    | 2                                                    | Quad_2                                    | U          | Т |   |   |   |   |   |   |   |    |   |
| - D Save                                                                                                    | 3                                                    | VLAN3                                     |            |   |   |   |   |   |   |   |   |    |   |
|                                                                                                    |                                                      |                                           |            |   |   |   |   |   |   |   |   |    |   |

6. Go to the next procedure to complete the process of setting up a VLAN.

# **Configure a Port for the VLAN**

Use the following steps to configure a port for a VLAN.

1. If necessary, open your web browser, login, and access the VLAN Port Configuration page.

| ROCKET <i>LINX</i>                                                                                                    | ES751        | 0-XT   |               |                   |                   |     |
|----------------------------------------------------------------------------------------------------|--------------|--------|---------------|-------------------|-------------------|-----|
| Comtrol'                                                                                                    |              |        |               |                   |                   |     |
| ES7510-XT  System  System  Pasic Setting  Port Configuration  City of the setting  City of the setting  City of t | VLAN<br>VLAN | Port ( | Configuration |                   |                   |     |
| Power over Etnemet     Power over Etnemet                                                                                                    | Port         | PVID   | Tunnel Mode   | Accept Frame Type | Ingress Filtering |     |
|                                                                                                    | 1            | 1      | None          | Admit All         | Disable           |     |
| - 🗋 VLAN Port Configuration                                                                                                    | 2            | 1      | None          | Admit All         | Disable           | *   |
| <ul> <li>VLAN Configuration</li> </ul>                                                                                                    | 3            | 1      | None          | Admit All         | Disable           |     |
| GVRP Configuration                                                                                                    | 4            | 1      | None          | Admit All         | Disable           | ř.  |
|                                                                                                    | 5            | 1      | None          | Admit All         | Disable           | ŕ   |
| 🔶 📑 Traffic Prioritization                                                                                                    | 6            | 1      | None          | Admit All         | Disable           |     |
| Multicast Filtering                                                                                                    | 7            | 1      | None          | Admit All         | Disable           | ŕ   |
| ∽                                                                                                    | 8            | 1      | None          | Admit All         | Disable           | ŕ   |
| • 📑 Warning                                                                                                    | 9            | 1      | None          | Admit All         | Disable           | i i |
| ← 🗂 Monitor and Diag<br>— 🗋 Device Front Panel                                                                                                    | 10           | 1      | None          | Admit All         | Disable           | -   |
| - 🗋 Save<br>- 🗋 Logout                                                                                                    | Арр          | ly     |               |                   |                   |     |

COMTROL'

ES7510-XT

- 🗋 System

- 📑 Basic Setting

- Configuration

> Save 🗋 Logout

- 2. Double-click the existing PVID value for the port that you want to make a member, highlight the existing value and change the port PVID value to the VLAN. This image shows adding Port 2 to the VLAN named Quad\_2.
- 3. Click the Apply button
- 4. Make sure that you Save the changes if you want the changes to be permanent.

#### ROCKETLINX ES7510-XT

**VLAN Port Configuration** 

#### **VLAN Port Configuration**

| Power over Ethernet     Detwork Redundancy                       | Port | PVID  | Tunnel Mode | Accept Frame Type | Ingress Filtering |   |
|------------------------------------------------------------------|------|-------|-------------|-------------------|-------------------|---|
|                                                                  | 1    | 1     | None        | Admit All         | Disable           |   |
| - 🗋 VLAN Port Configuration                                      | 2    | 2     | None        | Admit All         | Disable           |   |
| VLAN Configuration                                               | 3    | 1     | None        | Admit All         | Disable           |   |
| GVRP Configuration                                               | 4    | 1     | None        | Admit All         | Disable           |   |
| Private VLAN                                                     | 5    | 1     | None        | Admit All         | Disable           |   |
| Traffic Prioritization                                           | 6    | 1     | None        | Admit All         | Disable           |   |
| • 📑 Multicast Filtering                                          | 7    | 1     | None        | Admit All         | Disable           |   |
| ← ☐ SIMIP<br>← ☐ Security                                        | 8    | 1     | None        | Admit All         | Disable           |   |
| 🔶 📑 Warning                                                      | 9    | 1     | None        | Admit All         | Disable           |   |
| <ul> <li>Monitor and Diag</li> <li>Device Frent Banel</li> </ul> | 10   | 1     | None        | Admit All         | Disable           | - |
| Save                                                             | Арј  | ply 💡 | )           |                   |                   |   |

# **Removing a VLAN**

Use these steps to remove a VLAN.

- 1. Open your web browser, login, and access the VLAN Configuration page.
- 2. Highlight the VLAN in the Static VLAN Configuration table that you want to remove.

| VLAN Co<br>Managem<br>Apply<br>Static VL/ | onfiguration<br>Nent VLAN ID           | ı<br>E                                                                                            | 1                                                                                  |                                                                                        | ]                                                                                                    |                                                                                                    |                                                                                                    |                                                                                                    |                                                                                                    |                                                                                                    |                                                                                                    |
|-------------------------------------------|----------------------------------------|---------------------------------------------------------------------------------------------------|------------------------------------------------------------------------------------|----------------------------------------------------------------------------------------|----------------------------------------------------------------------------------------------------|----------------------------------------------------------------------------------------------------|----------------------------------------------------------------------------------------------------|----------------------------------------------------------------------------------------------------|----------------------------------------------------------------------------------------------------|----------------------------------------------------------------------------------------------------|----------------------------------------------------------------------------------------------------|
| VLAN Co<br>Managem<br>Apply<br>Static VL/ | onfiguration<br>Ient VLAN ID           | ı<br>E                                                                                            | 1                                                                                  |                                                                                        | ]                                                                                                    |                                                                                                    |                                                                                                    |                                                                                                    |                                                                                                    |                                                                                                    |                                                                                                    |
| Managem<br>Apply<br>Static VL/            | ent VLAN ID                            | ľ                                                                                                 | 1                                                                                  |                                                                                        | ]                                                                                                    |                                                                                                    |                                                                                                    |                                                                                                    |                                                                                                    |                                                                                                    |                                                                                                    |
| Static VL/                                |                                        |                                                                                                   |                                                                                    |                                                                                        |                                                                                                    |                                                                                                    |                                                                                                    |                                                                                                    |                                                                                                    |                                                                                                    |                                                                                                    |
|                                           | AN                                     |                                                                                                   |                                                                                    |                                                                                        |                                                                                                    |                                                                                                    |                                                                                                    |                                                                                                    |                                                                                                    |                                                                                                    |                                                                                                    |
| VLAN ID                                   | Name                                   |                                                                                                   |                                                                                    |                                                                                        |                                                                                                    |                                                                                                    |                                                                                                    |                                                                                                    |                                                                                                    |                                                                                                    |                                                                                                    |
| Add                                       |                                        |                                                                                                   |                                                                                    |                                                                                        |                                                                                                    |                                                                                                    |                                                                                                    |                                                                                                    |                                                                                                    |                                                                                                    |                                                                                                    |
| Static VL/                                | AN Configura                           | tior                                                                                              | n                                                                                  |                                                                                        |                                                                                                    |                                                                                                    |                                                                                                    |                                                                                                    |                                                                                                    |                                                                                                    |                                                                                                    |
| VLAN ID                                   | Name                                   | 1                                                                                                 | 2                                                                                  | 3                                                                                      | 4                                                                                                    | 5                                                                                                    | 6                                                                                                    | 7                                                                                                    | 8                                                                                                    | 9                                                                                                    | 10                                                                                                    |
|                                           | VEANT                                  | 0                                                                                                 | U                                                                                  | U                                                                                      | U                                                                                                    | υ                                                                                                    | •                                                                                                    | U                                                                                                    |                                                                                                    |                                                                                                    | <u> </u>                                                                                                    |
| 3                                         | VLAN3                                  |                                                                                                   |                                                                                    |                                                                                        |                                                                                                    |                                                                                                    |                                                                                                    |                                                                                                    |                                                                                                    |                                                                                                    |                                                                                                    |
|                                           |                                        | ``````````````````````````````````````                                                            | ,                                                                                  |                                                                                        |                                                                                                    |                                                                                                    |                                                                                                    |                                                                                                    |                                                                                                    |                                                                                                    |                                                                                                    |
|                                           | Add<br>Static VLA<br>VLAN ID<br>2<br>3 | Add Static VLAN Configura VLAN ID Name VLAN ID Name VLAN ID Name Quad_2 Quad_2 VLAN3 Apply Remove | Add Static VLAN Configuration VLAN ID Name 1 1 VLAN ID Name 1 2 Quad_2 U 3 VLAN3 - | Add Static VLAN Configuration VLAN ID Name 1 2 1 VLAN ID Name 1 2 2 Quad_2 U - 3 VLAN3 | VLAN ID         Name           Add           Static VLAN Configuration           VLAN ID         Name         1         2         3           1         VLAN I         U         U         U           2         Quad_2         U         -         -           3         VLAN3         -         -         - | VLAN ID         Name           Add           Static VLAN Configuration           VLAN ID         Name         1         2         4           1         VLAN ID         Name         1         2         4           1         VLAN ID         Name         1         2         4           1         VLAN ID         U         U         U         0           2         Quad_2         U         -         -         -           3         VLAN3         -         -         -         -           Apply         Remove         Reload         - | VLAN ID         Name           Add           Static VLAN Configuration           VLAN ID         Name           1         VLAN ID           2         Quad_2           3         VLAN3           -         -           Apply         Remove | VLAN ID         Name           Add           Static VLAN Configuration           VLAN ID         Name         1         2         3         5         6           1         VLAN ID         Name         1         2         6         0         0         0         0           2         Quad_2         U         -         -         -         -         -         -         -         -         -         -         -         -         -         -         -         -         -         -         -         -         -         -         -         -         -         -         -         -         -         -         -         -         -         -         -         -         -         -         -         -         -         -         -         -         -         -         -         -         -         -         -         -         -         -         -         -         -         -         -         -         -         -         -         -         -         -         -         -         -         -         -         -         -         -         - | VLAN ID         Name           Add           Static VLAN Configuration           VLAN ID         Name         1         2         3         4         5         6         7           1         VLAN ID         Name         1         2         3         4         5         6         7           2         Quad_2         U         -         -         -         -         -         -         -         -         -         -         -         -         -         -         -         -         -         -         -         -         -         -         -         -         -         -         -         -         -         -         -         -         -         -         -         -         -         -         -         -         -         -         -         -         -         -         -         -         -         -         -         -         -         -         -         -         -         -         -         -         -         -         -         -         -         -         -         -         -         -         -         -         - | VLAN ID         Name           Add           Static VLAN Configuration           VLAN ID         Name         1         2         3         4         5         6         7         8           1         VLAN ID         Name         1         2         0         0         0         0         0           2         Quad_2         U         -         -         -         -         -         -         -         -         -         -         -         -         -         -         -         -         -         -         -         -         -         -         -         -         -         -         -         -         -         -         -         -         -         -         -         -         -         -         -         -         -         -         -         -         -         -         -         -         -         -         -         -         -         -         -         -         -         -         -         -         -         -         -         -         -         -         -         -         -         -         -         - | VLAN ID         Name           Add           Static VLAN Configuration           VLAN ID         Name         1         2         3         4         5         6         7         8         9           1         VLAN ID         Name         1         2         0         0         0         0         0         0         0         0         0         0         0         0         0         0         0         0         0         0         0         0         0         0         0         0         0         0         0         0         0         0         0         0         0         0         0         0         0         0         0         0         0         0         0         0         0         0         0         0         0         0         0         0         0         0         0         0         0         0         0         0         0         0         0         0         0         0         0         0         0         0         0         0         0         0         0         0         0         0         0         0 |